## PASSO A PASSO PARA OBTENÇÃO DO RELATÓRIO DE RETENÇÕES PARA EFD-REINF:

NSOF > Módulo Execução Orçamentária > Relatório > Retenção > Relatório de Retenções

## Filtros a serem aplicados:

Além dos dados previamente preenchidos abaixo, a Unidade Orçamentária deverá utilizar os seguintes filtros para emissão do Relatório de Retenções para utilizar como base na escrituração da EFD-Reinf.

| Relatório de Retenções                                                                                                    |        |
|----------------------------------------------------------------------------------------------------|--------|
|                                                                                                    |        |
| Relatório de Retenções                                                                                                    | ~      |
| Periodo       Informar a data do dia que estiver emitindo o relatório                                                                                                    | ^      |
| Exerololo de Empenho De Informar o ano período de apuração                                                                                                    | ^      |
| Valor da Retanção<br>Todos O Igual a 0 O Diferente de 0<br>Indicar os códigos da<br>unidade<br>Or Q Descrição<br>Un Q Descrição<br>Un Q Descrição<br>Executor<br>Valor da Retanção<br>Selecionar esta opção para que o relatório<br>traga as informações das despesas realizadas<br>através de Reserva com Transferência<br>Executor                                                                                                    | ^      |
| Struspão da Liquidação       Informar o período de apuração da EFD-Reinf         Opaga O Não Paga O Ambas       Data inicial                                                                                                    | ^      |
| Bituspão da Retanção<br>O Paga O Não Paga O Ambas Data inicial Data final                                                                                                    | ^      |
| Conta Despesa       Modalidade Ap         Grupo Despesa       Elemento Desp                                                                                                    | ^      |
| Retanção       Q       Descrição Tipo Retenção         Informar o código: 2640 - Contribuição retida sobre NF/Fatura da Prestadora de Serviço - CNP.         Retanção         Cód. Retenção         Q       Descrição Cód. Retenção         Cód. Retenção       Q         Descrição Cód. Retenção         Cód. Retenção       Q         Cód. Retenção       Q         Cód. Retenção       Q         Contribuição retida sobre NF/Fatura da | ^<br>, |